## MESHデザインパターンカードの両面印刷方法

Macからのカードの両面印刷方法をまとめたものです。 利用するプリンター機種によって調整が必要かと 思いますが、参考になれば幸いです。

## 手順

1. ファイルをAcrobat Readerで開く

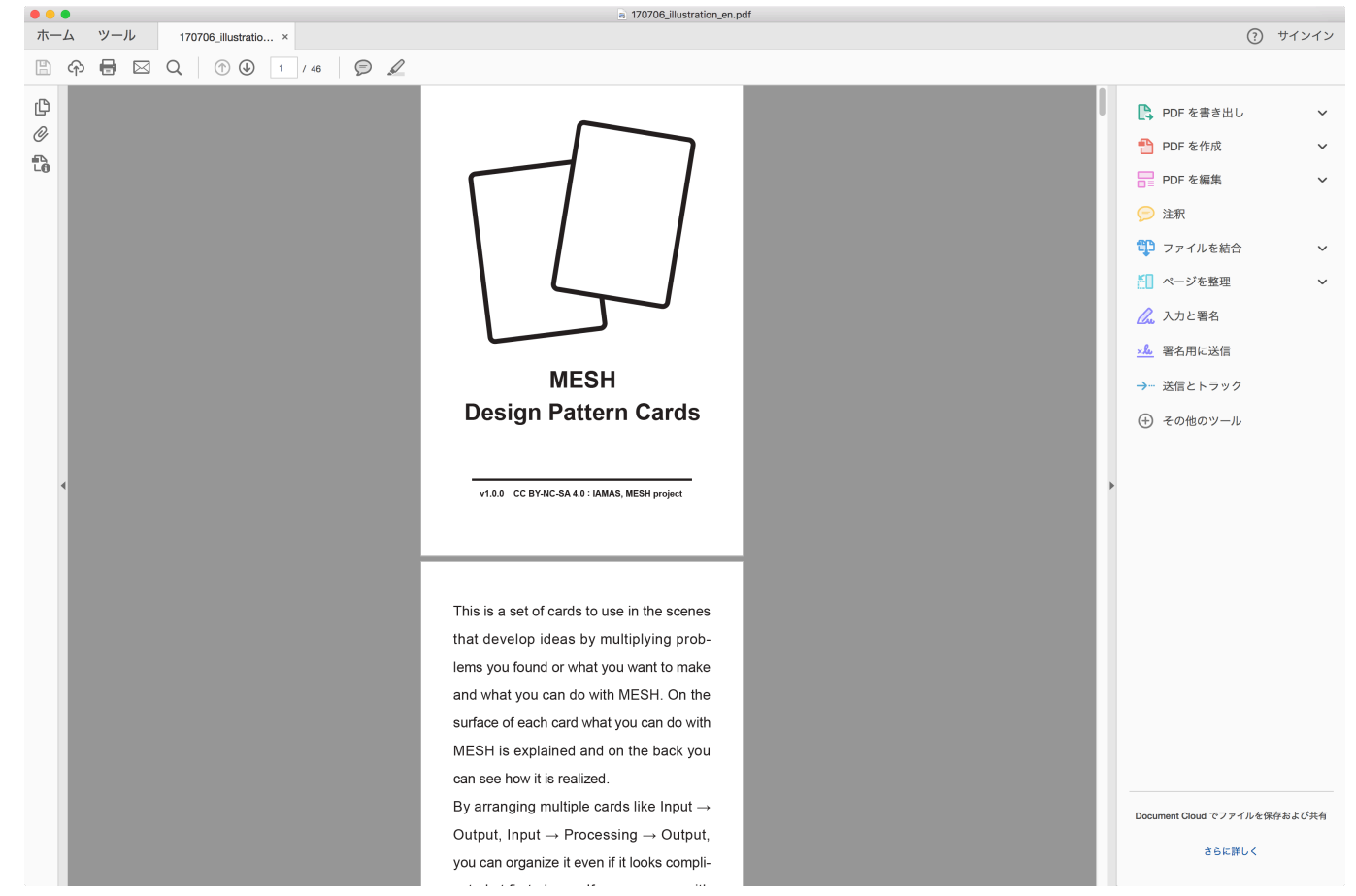

2. メニュバー > ファイル > プリント

3. プリントダイアログの「ページ設定」をクリック

| プリント                                                                                                    |                                  |
|----------------------------------------------------------------------------------------------------|----------------------------------|
| プリンター: 192.168.244.23                                                                                                    | <u>ヘルプ</u> (?)<br>で印刷            |
| <ul> <li>印刷するページ</li> <li>すべて</li> <li>現在のページ</li> <li>ページ指定 1-46</li> </ul>                                                      | <b>注釈とフォーム</b><br>文書と注釈<br>注釈の一覧 |
| <ul> <li>▶ 詳細オプション</li> <li>ページサイズ処理 ①</li> <li>サイズ ポスター 複数 小冊子</li> <li>1枚あたりのページ数: カスタム ◇ 4 × 2</li> <li>ページの順序: 横 ◇</li> </ul> | 209.9 x 297.04 ミリ                |
| <ul> <li>向き:</li> <li>● 縦</li> <li>● 横</li> <li>✓ 各シート内でページを自動回転</li> </ul>                                                       |                                  |
| ページ設定 プリンター                                                                                                    | <<br>1 / 6 ページ (1)<br>キャンセル 印刷   |

4. 用紙サイズのプルダウンメニューより、「カスタムサイズを管理」を選択

|                                        |                | プリント         | -                                                                                                    |          |
|----------------------------------------|----------------|--------------|----------------------------------------------------------------------------------------------------|----------|
| プリンター:                                 | 192.168.244.23 | ⇒ 詳細設定       | ヘルプ                                                                                                    | ?        |
| 部数: 1                                  |                | ページ設定        |                                                                                                    |          |
|                                        |                | ページ属性 ᅌ      |                                                                                                    |          |
| 印刷するペ                                  |                |              | -A                                                                                                    |          |
| <ul> <li>すべて</li> <li>現在の</li> </ul>   | 対象プリンタ:        | 任意のプリンタ      | C R < C R                                                                                                    |          |
| ~~~~~~~~~~~~~~~~~~~~~~~~~~~~~~~~~~~~~~ |                | A3           | 一覧                                                                                                    |          |
| ▶ 詳細オ                                  | 用紙サイズ、         | A4<br>A5     |                                                                                                    |          |
|                                        |                | B5 (ISO)     | ).9 x 297.04 ミリ                                                                                                    |          |
| ページサイ                                  | 方向             | JIS B5       | -                                                                                                    | 1        |
| サ-                                     | 2212           | ROC 16K      |                                                                                                    |          |
|                                        | 拡大縮小           | Super B/A3   |                                                                                                    |          |
| 1 枚あたり                                 |                | タブロイド        |                                                                                                    |          |
| ページの順                                  |                | タブロイドオーバーサイズ |                                                                                                    |          |
| □ ページ                                  | ?              | リーカル         | Tanan (Martin Construction of Construction of |          |
|                                        | •              | レター 対答 #10   |                                                                                                    |          |
| 白主,                                    |                | 封筒 #10       |                                                                                                    |          |
| 呼こ.                                    |                | 封筒 長形 3      | 10. TO . T                                                                                                    |          |
| 一横                                     | _              |              |                                                                                                    |          |
|                                        | カでページを白動回転     | カスタムサイズを管理   |                                                                                                    |          |
|                                        |                |              |                                                                                                    |          |
|                                        |                |              |                                                                                                    |          |
|                                        |                |              |                                                                                                    | <b>-</b> |
|                                        |                |              |                                                                                                    | •        |
|                                        |                |              | 1 / 6 ページ (1)                                                                                                    |          |
| ページ設定                                  | . プリンター        |              | キャンセル 印刷                                                                                                    |          |
|                                        |                |              |                                                                                                    |          |

5. 左下のプラスボタンを押して、新規ページ設定を作成

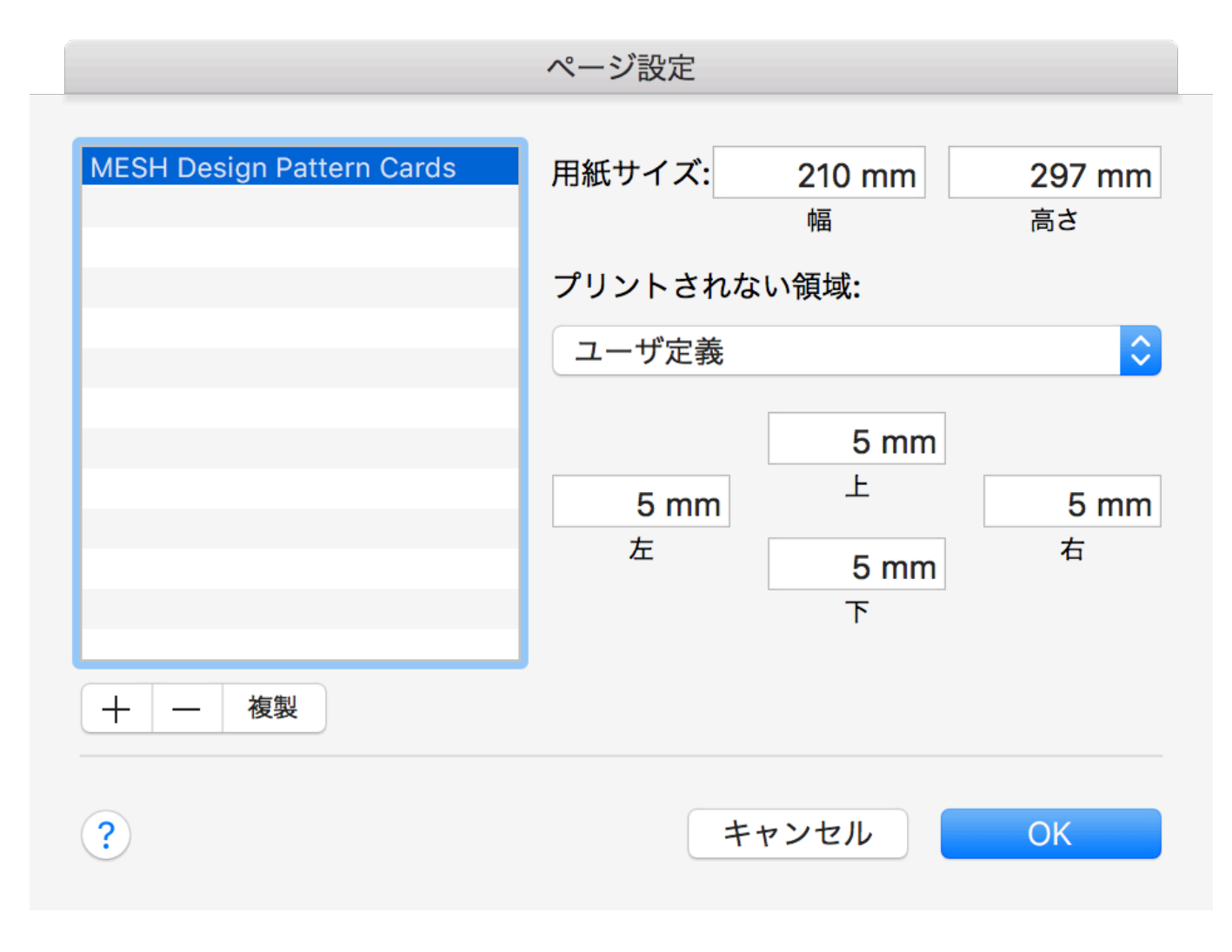

。 今回はA4サイズにするため、用紙サイズを「210mm×297mm」としています。

。 プリントされない領域は、上下左右共通にしてください。今回は5mmとしました。

6. イラストページを面付けする

| プリント                                                                                                    |                                  |
|----------------------------------------------------------------------------------------------------|----------------------------------|
| プリンター: 192.168.244.23<br>部数: 1                                                                                                    | <u>ヘルプ</u> ⑦                     |
| <ul> <li>印刷するページ</li> <li>すべて</li> <li>現在のページ</li> <li>ページ指定 1-46</li> </ul>                                                                            | <b>注釈とフォーム</b><br>文書と注釈<br>注釈の一覧 |
| <ul> <li>詳細オプション</li> <li>現在の表示範囲</li> <li>偶数または奇数ページ: 奇数ページのみ </li> <li>逆順に印刷</li> </ul>                                                               | 297 x 210 ミリ                     |
| ページサイズ処理 ()         サイズ       ポスター       複数       小冊子         1 枚あたりのページ数:       カスタム ()       4 x 2         ページの順序:       横       ()         ページ境界線を印刷 |                                  |
| <ul> <li>向き:</li> <li>縦</li> <li>● 横</li> <li>✓ 各シート内でページを自動回転</li> <li>ページ設定</li> <li>プリンター</li> </ul>                                                 | <<br>1/3ページ(1)<br>キャンセル 印刷       |

- 。 プリントダイアログの「印刷するページ」の詳細オプション内の「奇数ページのみ」を選択
- 。 「ページサイズ処理」の「複数」を選択し、1枚あたりのページ数を「カスタム 4×2」「ページ 順序 横」とする
- 。 「向き」は「横」、「各シート内で自動反転」とする

7. MESH画像ページを面付けする

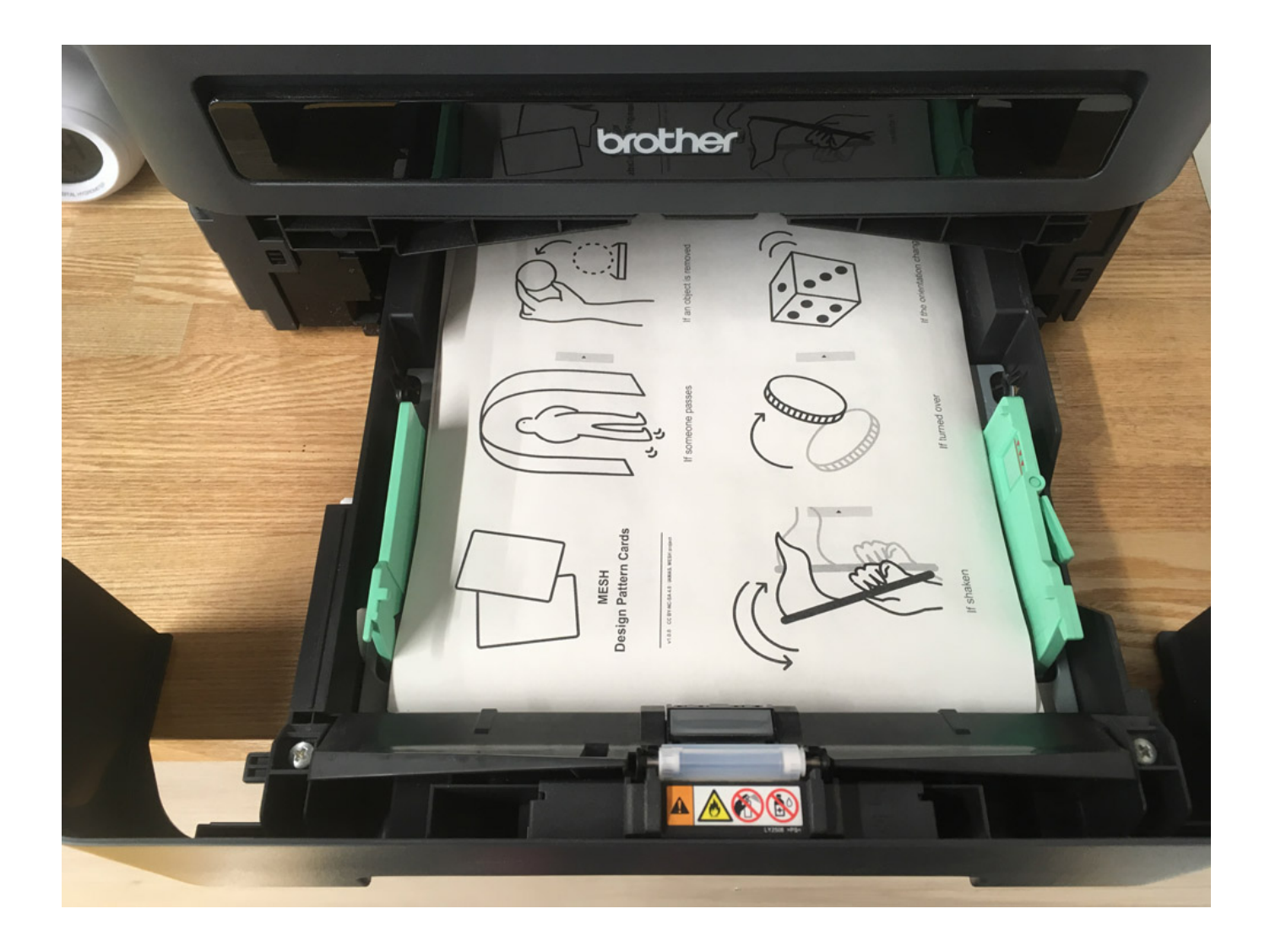

| プリンター:       192.168.244.23       ② 詳細設定       ヘルブ (         部数:       1       〇       グレースケール (白黒) で印刷         印刷するページ       ヴィマ       第七のステッル       ○         ● すべて       現在のページ       ○       次吉と注釈       ○         ● 水       ○       ○       ○       ○       ○       ○       ○         ● すべて       - 46       ○       ○       ○       ○       ○       ○       ○       ○       ○       ○       ○       ○       ○       ○       ○       ○       ○       ○       ○       ○       ○       ○       ○       ○       ○       ○       ○       ○       ○       ○       ○       ○       ○       ○       ○       ○       ○       ○       ○       ○       ○       ○       ○       ○       ○       ○       ○       ○       ○       ○       ○       ○       ○       ○       ○       ○       ○       ○       ○       ○       ○       ○       ○       ○       ○       ○       ○       ○       ○       ○       ○       ○       ○       ○       ○       ○       ○       ○       ○       ○       ○       ○< | プリント                                                                                                    |                                         |
|----------------------------------------------------------------------------------------------------|----------------------------------------------------------------------------------------------------|-----------------------------------------|
| IPU時日もページ       注釈とフォーム         ● すべて       頭在のページ         ● 水       ● 水         ● 水       ● 水         ● 水       ● 水         ● 水       ● 水         ● 水       ● 水         ● 水       ● 水         ● 水       ● 水         ● 水       ● 水         ● 水       ● 水         ● 水       ● 次         ● 水       ● 次         ● 水       ● 次         ● 水       ● 次         ● 水       ● 次         ● 次       ● 次         ● 次       ● 次                                                                                                    | プリンター:       192.168.244.23          詳細設定          部数:       1          グレースケール (白黒)                                              | <u>ヘルプ</u> ⑦<br>で印刷                     |
| <ul> <li>詳細オブション</li> <li>現在の表示範囲</li> <li>保数または奇数ページ: 保数ページのみ ②</li> <li>逆順に印刷</li> <li>ベージサイズ処理 ①</li> <li>サイズ ポスター 複数 小冊子</li> <li>1枚あたりのページ数: カスタム ② 2 x 4</li> <li>ページの順序: 縦 ②</li> <li>ページ境界線を印刷</li> <li>「市吉:</li> <li>縦</li> <li>横</li> <li>ダ 各シート内でページを自動回転</li> </ul>                                                                                                    | <ul> <li>印刷するページ</li> <li>● すべて</li> <li>● 現在のページ</li> <li>● ページ指定 1 - 46</li> </ul>                                              | <b>注釈とフォーム</b><br>文書と注釈<br>注釈の一覧        |
| ページサイズ処理 ①         サイズ ポスター 復数 小冊子         1枚あたりのページ数: カスタム ② 2 × 4         ページの順序:         縦         ② ページ境界線を印刷                                                                                                    | <ul> <li>▼ 詳細オプション</li> <li>○ 現在の表示範囲</li> <li>偶数または奇数ページ: 偶数ページのみ </li> <li>○ 逆順に印刷</li> </ul>                                   | 210 x 297 ミリ                            |
| <ul> <li>向き:</li> <li>● 縦</li> <li>● 横</li> <li>✓ 各シート内でページを自動回転</li> </ul>                                                                                                    | <ul> <li>ページサイズ処理 ①</li> <li>サイズ ポスター 複数 小冊子</li> <li>1枚あたりのページ数: カスタム ② 2 x 4</li> <li>ページの順序: 縦</li> <li>ジ ページ境界線を印刷</li> </ul> |                                         |
| 1/3ページ(2)                                                                                                    | <ul> <li>向き:</li> <li>● 縦</li> <li>● 横</li> <li>✓ 各シート内でページを自動回転</li> </ul>                                                       | <ul> <li></li> <li>1/3ページ(2)</li> </ul> |

- 。印刷した紙をセットする(プリンタによって向きは確認してください)
- 。 プリントダイアログの「印刷するページ」の詳細オプション内の「偶数ページのみ」を選択
- 。「ページサイズ処理」の「複数」を選択し、1枚あたりのページ数を「カスタム 2×4」「ページ 順序 縦」とする
- 。ページの境界線を印刷にチェックを入れる
- 。 「向き」は「縦」、「各シート内で自動反転」とする
- 8. 境界線をカットして、カードを作る

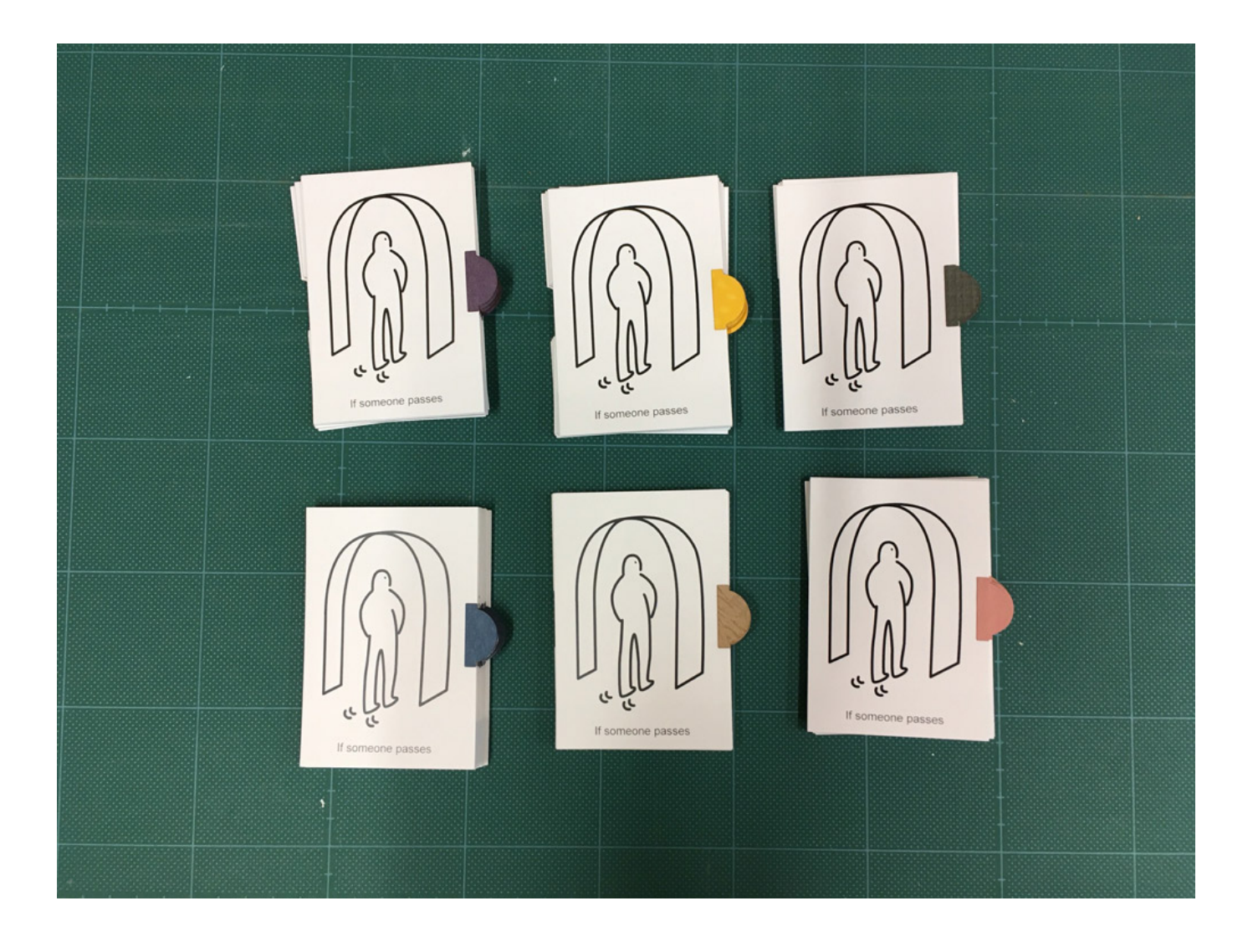

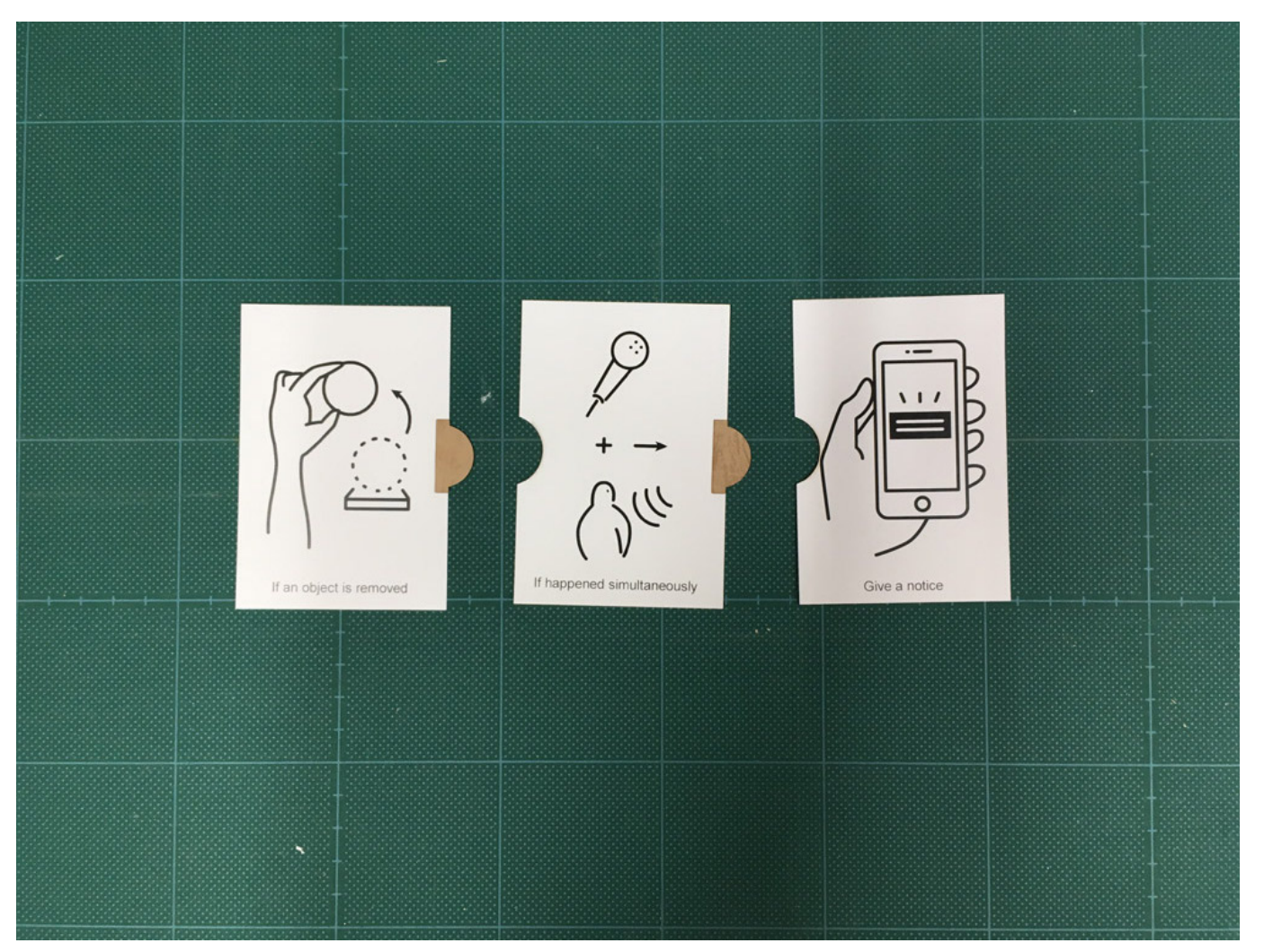

カッターやハサミなどを利用して境界線を切るとカードになります。また位置合わせが必要ですが、 ミシン目がついたカードなどに印刷すると便利です。 必要に応じて、MESHデザインパターンカード のタブを接着してください。